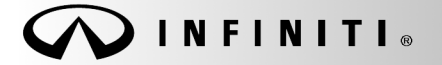

SERVICE BULLETIN

Classification: EL12-061a Refere nc e:

COPYRIGHT© NISSAN NORTH AMERICA, INC. Date:

ITB12-054a

March 5, 2013

## 2010 – 2013; NAVIGATION SYSTEM REBOOTS OR AUDIO CONTROLS WILL NOT RESPOND

This bulletin is being amended to update the Applied Vehicles information. Please discard previous versions of this bulletin.

| APPLIED VEHICLES: | 2010 – 2012 EX35 AWD (J50)<br>2013 EX37 AWD (J50)                                                  | All<br>Built before JN1BJ0HR(*)DM 481095 and Nov 5, 2012                                                                                                    |  |  |  |  |
|-------------------|----------------------------------------------------------------------------------------------------|----------------------------------------------------------------------------------------------------|--|--|--|--|
|                   | 2010 – 2012 FX35 (S51)<br>2013 FX37 2WD (S51)<br>2013 FX37 AWD (S51)<br>2010 – 2013 FX50 AWD (S51) | All<br>Built before JN8CS1MU(*)DM <b>14</b> 1524 and Oct 31, 2012<br>Built before JN8CS1MW(*)DM <b>17</b> 3144 and Oct 31, 2012<br>Built before JN8BS1MW(*)DM <b>10</b> 0210 and Nov 2, 2012 |  |  |  |  |
|                   | 2010 – 2013 G37 Sedan 2WD (                                                                        | V36)                                                                                                    |  |  |  |  |
|                   | ,                                                                                                  | Built before JN1CV6AP(*)DM <b>30</b> 1905 and Nov 2, 2012<br>Built before JN1CV6AP(*)DM <b>71</b> 6327 and Oct 31, 2012                                                                      |  |  |  |  |
|                   | 2010 – 2013 G37 Sedan AWD (V36)                                                                    |                                                                                                    |  |  |  |  |
|                   |                                                                                                    | Built before JN1CV6AR(*)DM 352299 and Nov 2, 2012                                                                                                    |  |  |  |  |
|                   |                                                                                                    | Built before JN1CV6AR(*)DM 757548 and Oct 31, 2012                                                                                                    |  |  |  |  |
|                   | 2010 – 2013 G37 Coupe 2WD (                                                                        |                                                                                                    |  |  |  |  |
|                   | 2010 2012 027 0                                                                                    | Built before JN1CV6EK(*)DM 921537 and Nov 2, 2012                                                                                                    |  |  |  |  |
|                   | 2010 – 2013 G37 Coupe AWD (                                                                        | UV30)<br>Duilt before IN1CV/(EL (*)DM 001102 and New 2, 2012                                                                                                    |  |  |  |  |
|                   | Buill Defore JNTCVOEL( )DIVI 981193 and NOV 2, 2012                                                |                                                                                                    |  |  |  |  |
|                   | 2010 - 2013 G37 Conventible (1                                                                     | Built before INICVAEE(*)DM <b>77</b> 1227 and Nov 2, 2012                                                                                                    |  |  |  |  |
|                   |                                                                                                    |                                                                                                    |  |  |  |  |
|                   | 2011 – 2013 QX56 (Z62) 2WD                                                                         | Built before JN8AZ2NF(*)D9 530729 and Nov 8, 2012                                                                                                    |  |  |  |  |
|                   |                                                                                                    | Built before IN8AZ2ND( )D9 /30135 and Nov 7, 2012<br>Built before IN8AZ2NC(*\D0 220365 and Nov 7, 2012                                                                                       |  |  |  |  |
|                   | 2011 - 2013 QASO (202) AWD                                                                         | Built before IN8A72NE(*)D9 041594 and Nov 8, 2012                                                                                                    |  |  |  |  |
|                   |                                                                                                    |                                                                                                    |  |  |  |  |
|                   | 2011 – 2013 M37 2WD (Y51)                                                                          | Built before JN1BY1AP(*)DM 512807 and Oct 31, 2012                                                                                                    |  |  |  |  |
|                   | 2011 - 2013 W37 AWD (Y51)<br>2011 2012 W56 2WD (Y51)                                               | Built before INTAY TAR( )DW 602003 and OCL 31, 2012<br>Built before INTAY TAR( )DW 602003 and OCL 31, 2012                                                                                   |  |  |  |  |
|                   | 2011 - 2013  MSO  2000 (151)<br>2011 - 2013  MSO  2000 (Y51)                                       | Built before IN1AV1AR(*)DM 590112 and Nov 2 2012                                                                                                    |  |  |  |  |
|                   | 2013 M35h Hybrid (HY51)                                                                            | Built before JN1EY1AP(*)DM 650137 and Nov 1, 2012                                                                                                    |  |  |  |  |
|                   | 2012 1225 (150)                                                                                    | Ruilt before EN1AL ONM(*) DC 221754 and Dec 14, 2012                                                                                                    |  |  |  |  |
|                   | 2013 3733 (L30)                                                                                    | Built before 5N1ALOMM(*)DC <b>33</b> 3170 and Jan 03, 2013                                                                                                    |  |  |  |  |
| EQUIPPED WITH     | Navigation (This bulletin applies                                                                  | to the above models equipped with navigation.)                                                                                                    |  |  |  |  |

Infiniti Bulletins are intended for use by qualified technicians, not 'do-it-yourselfers'. Qualified technicians are properly trained individuals who have the equipment, tools, safety instruction, and know-how to do a job properly and safely. NOTE: If you believe that a described condition may apply to a particular vehicle, DO NOT assume that it does. See your Infiniti dealer to determine if this applies to your vehicle.

## IF YOU CONFIRM

One or more of the following is occurring on an Applied Vehicle from the first page:

- Specific addresses cannot be entered.
- System reboots when:
  - > On long trips with a destination set
  - > Within a few minutes of starting the vehicle
  - > A destination is set or during the process of setting
  - > The logo appears after the system shuts off
- Predictive lines are not present on M models only.
- System locks up with many functions operating at one time (USB, Bluetooth, MP3, vehicle in reverse/camera operating, etc.).
- POIs are missing (Application disc of new "map update" was not installed).
- Popping noise from the vehicle's speakers when ignition is turned on after entering the vehicle, if the customer was on a Bluetooth Handsfree call that connected to the vehicle mid call.

**NOTE:** <u>Do not</u> install this software update for Bluetooth Sound Quality concerns. Refer to bulletins ITB09-035, ITB11-040, ITB12-062 or ITB12-063 to resolve.

• Incoming call cannot be heard or received when using iPhone 5.

## ACTION

• Follow the Service Procedure to load the Re-programming Software DVD referenced in the Parts Information section on the next page.

**NOTE:** iPhone 5 "Incoming call cannot be heard or received" can also be resolved independently with the latest **Apple iOS** (phone operating system) update. Please have customer update their iPhone: Settings>General>Software Updates.

#### PARTS INFORMATION

Re-programming software DVD required for this procedure:

- Each dealer has been mailed one NTB12-070/ITB12-054 Re-programming Software DVD, free of charge, from Clarion.
- Should you require an additional NTB12-070/ITB12-054 Re-programming Software DVD due to loss or damage, it can be ordered free of charge by contacting Clarion toll free at 1-800-347-8933.

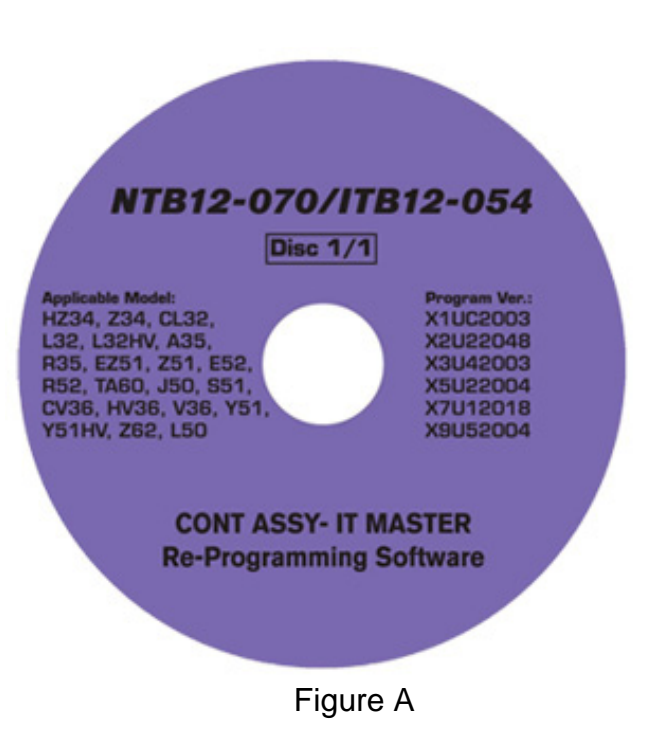

## CLAIMS INFORMATION

Submit a Primary Operation (PO) type line claim using the following claims coding:

|                                 |         |     | -   |     |
|---------------------------------|---------|-----|-----|-----|
| DESCRIPTION                     | OP CODE | SYM | DIA | FRT |
| DVD NAVIGATION – RE-PROGRAMMING | RX2JAA  | ZE  | 32  | 0.2 |

## SERVICE PROCEDURE

**NOTE:** This procedure will take 10-20 minutes with the ignition ON and will <u>require</u> the DVD to be inserted <u>twice</u> to complete the update.

- Before starting the procedure, make sure to attach a battery charger to the vehicle battery and set it to a low charge rate (trickle charge).
- 1. Set the parking brake.
- 2. Turn the ignition ON and keep the transmission in Park or Neutral.
  - The Navigation start-up screen should display.
  - If the Navigation start-up screen is not displayed: turn the ignition OFF, wait 10 seconds, and then turn the ignition ON again.
- 3. Wait more than 1 minute.
- 4. Turn the Bluetooth OFF.
- 5. Make sure there is no disc in the CD/DVD slot (eject any disc that may be in the CD/DVD player).
- 6. Load "NTB12-070/ITB12-054 Re-programming Software" DVD into CD slot of the audio unit.
  - If the screen in Figure 1 is displayed, this update has already been performed and this bulletin does not apply.
    - Turn the Bluetooth back ON and remove the DVD from the CD slot.

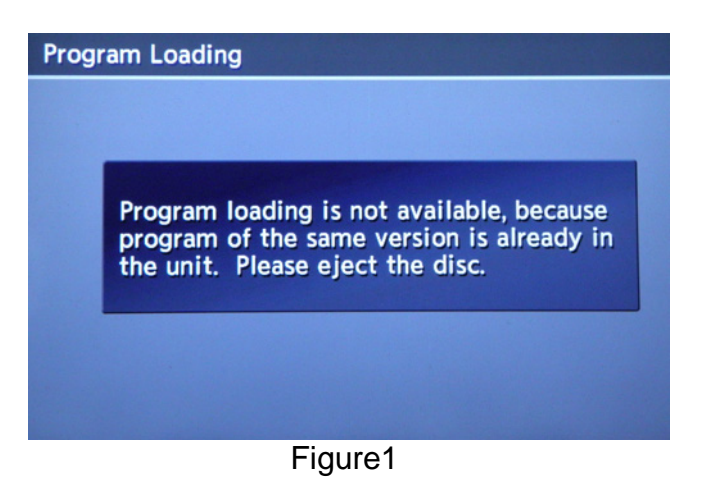

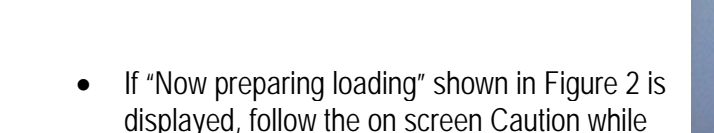

the Navigation is updated.

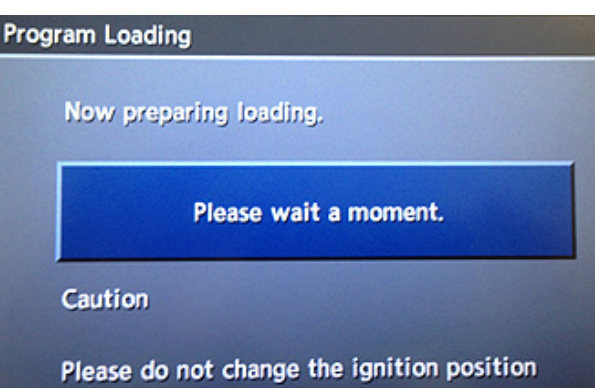

Figure 2

- During the first part of the update process 3 more screens will be displayed along with a percentage of completion (progress) bars:
  - Rewriting boot data (Figure 3)
  - Rewriting program data (Figure 4)
  - Rewriting language data (Figure 5)

## 25% 50% 75% 100% 0% Caution Please do not change the ignition position Figure 3 Program Loading Rewriting program data. 0% 25% 50% 75% 100% Caution Please do not change the ignition position Figure 4 **Program Loading** Rewriting language data.

Program Loading

Rewriting boot data.

# Rewriting language data. 0% 25% 50% 75% 100%

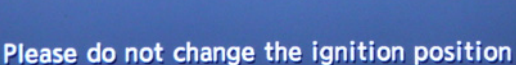

Caution

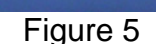

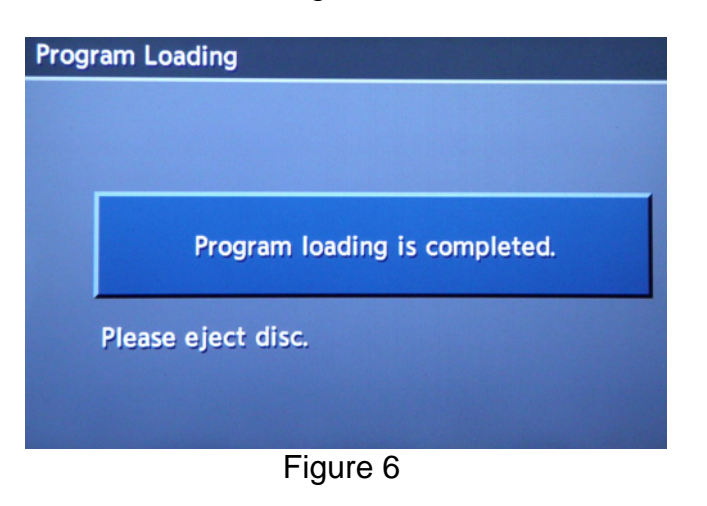

## IMPORTANT:

Once the re-programming has started:

- Do not eject the DVD while it is loading.
- Do not change the ignition position until the DVD has been loaded.

- 8. When the first part of the program has finished loading:
  - "Program loading is completed" will be display (Figure 6).
  - The Re-programming Software DVD will automatically eject.
- 9. Remove the DVD and continue to the second part of the update in step 10.

- After the DVD is removed, the screen in Figure 7 "Please insert disc" may ask to reinstall the same Re-programming Software DVD for a second time.
  - If not, the re-programming is complete. Proceed to step 13.
  - If so, re-insert DVD disc.
    - ➢ At the top of the screen "Program Loading (2nd)" will be displayed.

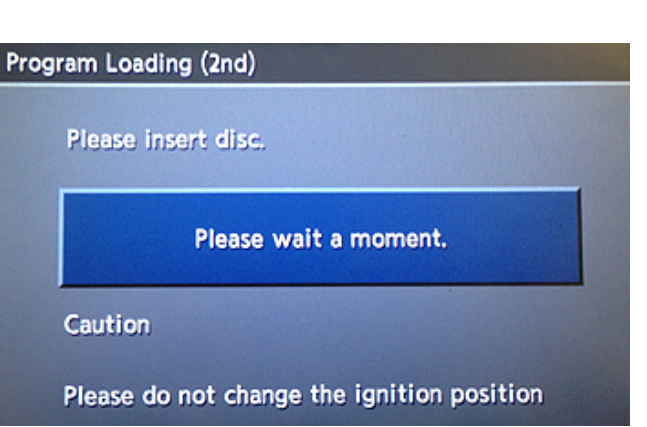

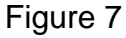

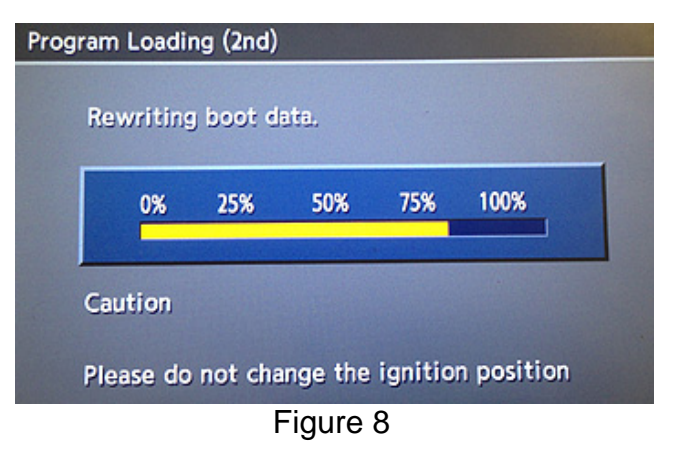

| Program Loading (2nd)                      |          |           |         |     |      |  |  |  |
|--------------------------------------------|----------|-----------|---------|-----|------|--|--|--|
| R                                          | ewriting | j prograi | n data. |     |      |  |  |  |
|                                            | 0%       | 25%       | 50%     | 75% | 100% |  |  |  |
| C                                          | aution   |           |         |     |      |  |  |  |
| Please do not change the ignition position |          |           |         |     |      |  |  |  |
| Figure 9                                   |          |           |         |     |      |  |  |  |

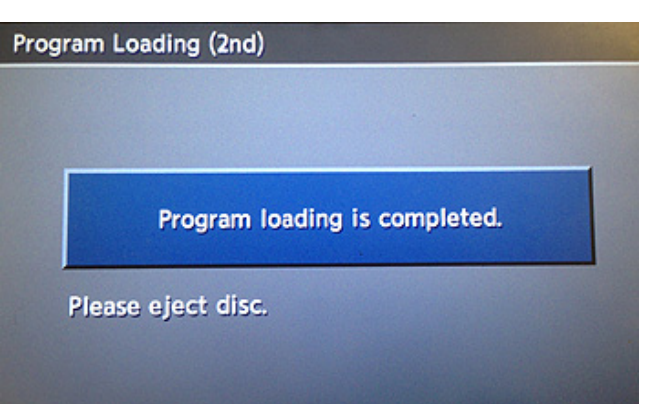

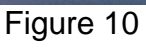

11. "Rewriting boot data" and "Rewriting program data" will be displayed once the DVD is reinstalled.

## **IMPORTANT:**

Once re-programming has started:

- Do not eject the DVD while it is loading.
- Do not change the ignition position until the DVD has been loaded.

- 12. After the reprogram has completed:
  - "Program loading is completed" will be display (Figure 10).
  - The Re-programming Software DVD will automatically eject.
  - The Navigation system will restart.
  - Proceed to step 13.

## After Navigation has restarted:

- 13. To confirm that the Navigation version has been successfully updated, load the DVD into the CD slot for a third time.
  - If Figure 1 is displayed it indicates that the re-program has been completed.
    - ➢ If complete go to step 14.
  - If Figure 2 is displayed, allow the update to complete (steps 7-12) and follow the on screen instructions, then perform step 13 to confirm the re-program has completed.

## 14. Eject DVD.

- 15. Turn the Bluetooth back on.
- 16. The procedure is complete. Turn the ignition OFF.